# Industrial Computer User Manual

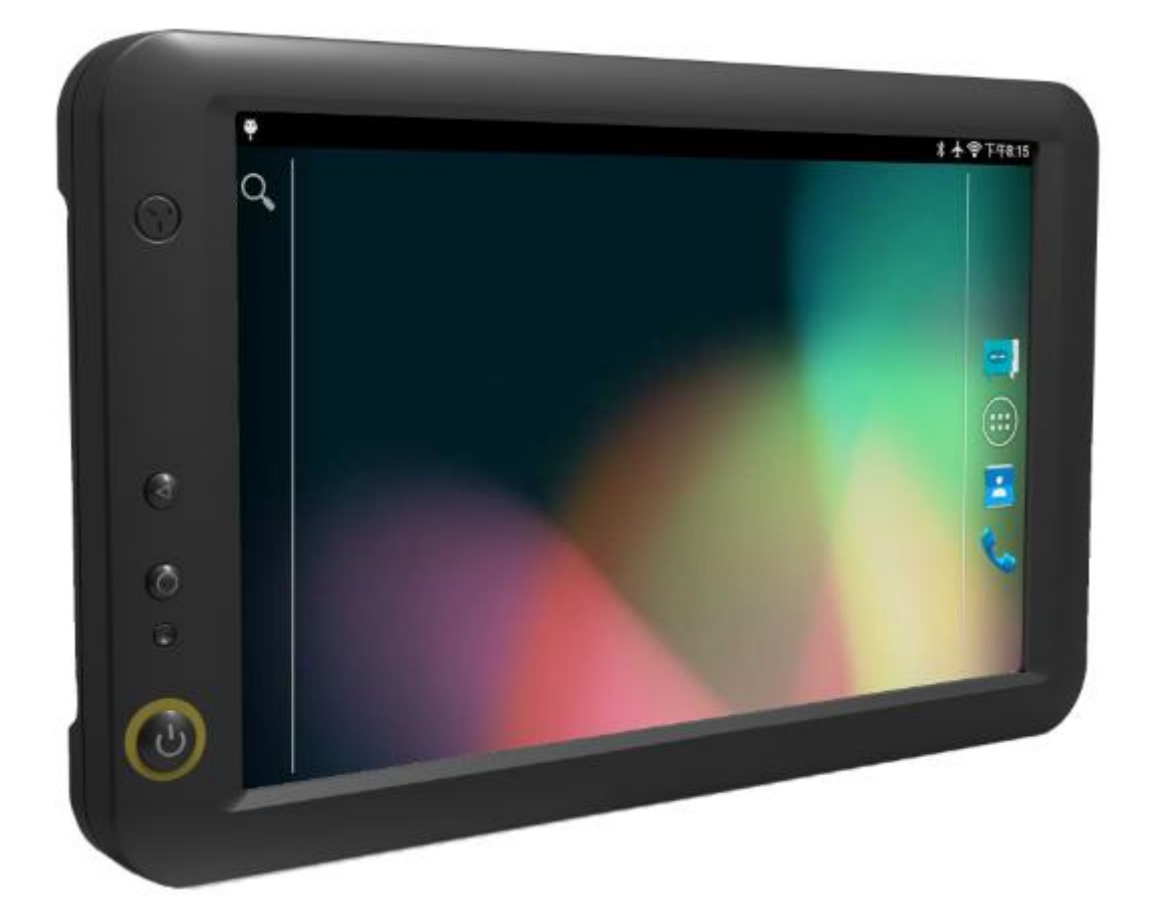

# Safety defended:

Properly maintain your system to guarantee its service life and reduce the damage risk.

- It should avoid the humidity and extreme temperature when using.
- Avoid being revealed making equipment for a long time under shoot straight at sunlight or intense ultraviolet ray lamp light.
- Avoid heavy impact or drop onto the ground.
- The LCD screen is very easy to scratch, avoid crashing please. Be sure not to use other sharp article to bump against touch screen.
- The fuselage is external, close a power source, allocate away mains lead if should be clean, quality cloth cleans with tiny wet soft when clean screen, in order to not lose trifling soft of cotton please.
- Strictly forbid the machine presumptuously dismantling or keeping the machine, otherwise, possibility damage in repair.
- Do not place your equipment or accessory together with other inflammable liquid, the gas or other explosive articles, to avoid dangerous.

## Content

| Safety defended:                          | 2   |
|-------------------------------------------|-----|
| Product description                       | 3   |
| Parameter                                 | 4   |
| Micro SIM Card & Memory Card Instructions | 6   |
| Basic Operation                           | 2   |
| Menu                                      | 3   |
| Accessories                               | .10 |
| Trouble shooting                          | .10 |
|                                           |     |

# **Product description**

## **Power Connection**

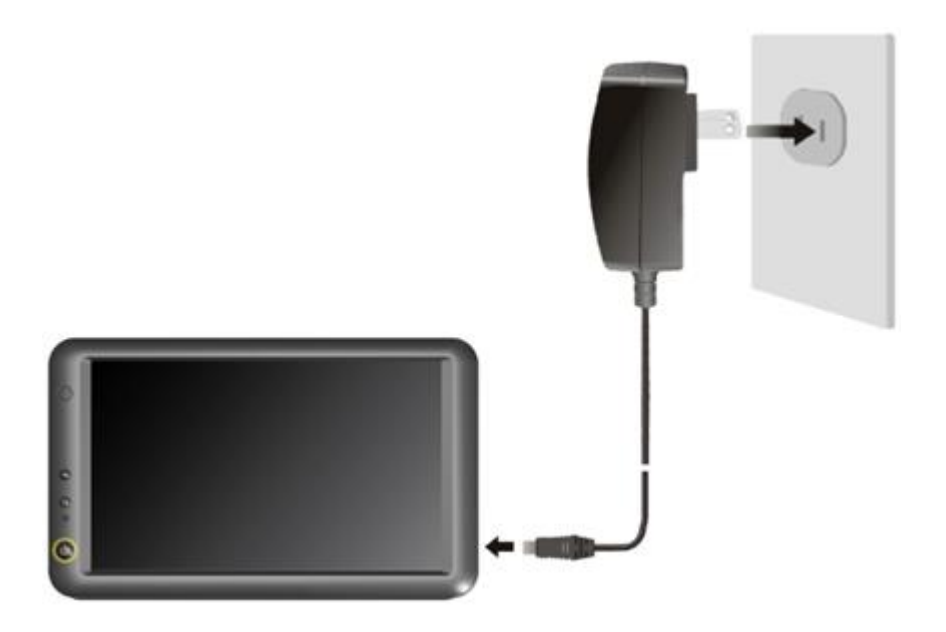

#### **Features**

- ◆ 7" 16:9, 800×480 high resolution;
- OS: Android 5.1.1;
- ◆ Touch screen control;
- $450 \text{cd/m}^2$  high brightness;
- Micro SD card storage makes the data reliable, convenient and easy for expansion;

# Parameter

| Configuration                      | Parameter                                                                                                    |  |  |
|------------------------------------|----------------------------------------------------------------------------------------------------|--|--|
| System configuration               | CPUQualcomm Quad core 1.1GHzFlash8GBRAM1GBDDR3                                                                        |  |  |
| Interface                          | Micro SD card , SIM card<br>USB OTG<br>Earphone jack<br>DC power input<br>2×RS232 interface                           |  |  |
| Function                           | Wi-Fi version: Wi-Fi + Bluetooth<br>Optional: ACC/GPIO<br>4G version: wi-fi+Bluetooth+3G+4G+GPS<br>Optional: ACC/GPIO |  |  |
| Touch Panel                        | Capacitive                                                                                                    |  |  |
| Display                            | 7"                                                                                                    |  |  |
| Screen Resolution                  | 800×480                                                                                                    |  |  |
| Brightness                         | 450cd/m <sup>2</sup>                                                                                                  |  |  |
| Contrast                           | 500:1                                                                                                    |  |  |
| Viewing Angle                      | 140°/ 120° (H/V)                                                                                                    |  |  |
| Power supply                       | DC 9-36V                                                                                                    |  |  |
| Power Consumption<br>(Normal mode) | ≤8W                                                                                                    |  |  |
| Working Temperature                | <b>-20</b> ℃-60℃                                                                                                    |  |  |
| Storage Temperature                | -30°C-70°C                                                                                                    |  |  |
| Dimension (LWD)                    | 188 × 144 × 35 (mm)                                                                                                   |  |  |
| Weight                             | 442g                                                                                                    |  |  |

## **Description of each part**

## Front

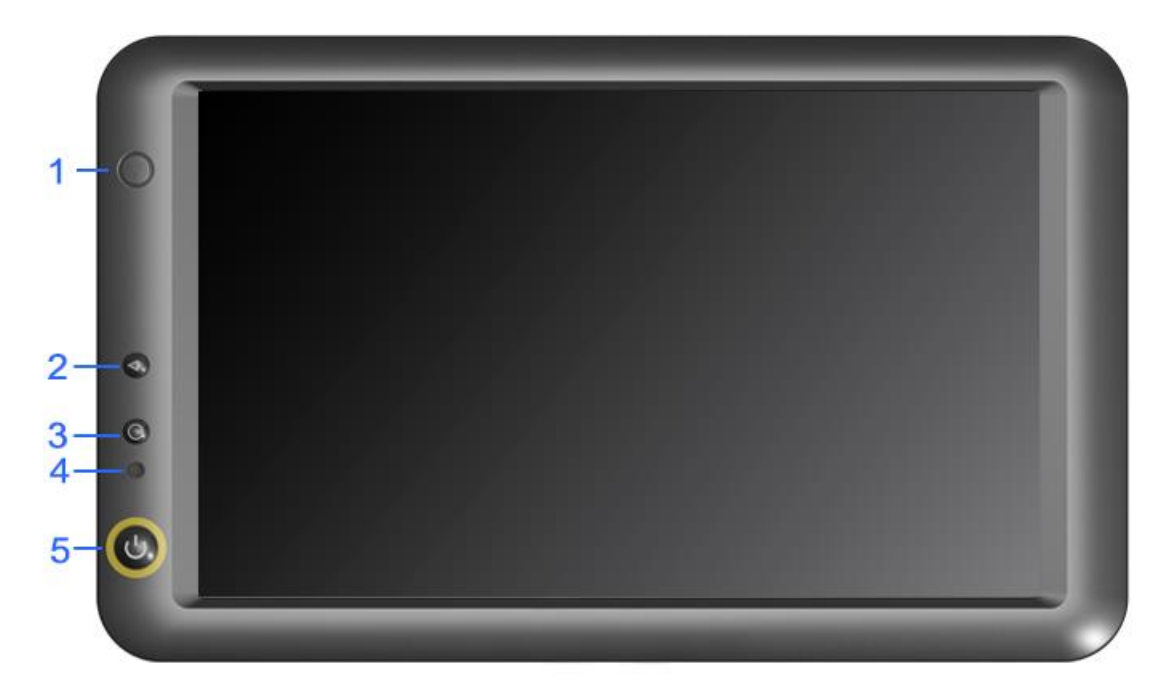

- 1. Microphone.
- 2. Back: return to the previous menu.
- 3. Home: return to the home screen; Long-press and double-click functions can be customized.
- 4. Reset: to restart system.
- 5. Power: power on / off.

#### Side

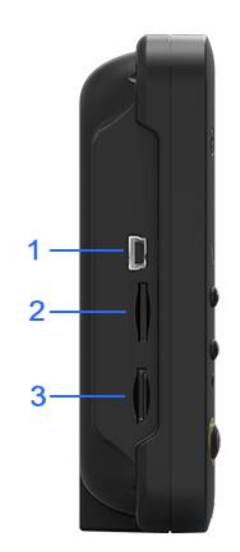

- 1. Mini USB port: to connect with USB cable.
- 2. Micro SIM card slot: insert Micro SIM card to connect with 3G/4G network.
- 3. Micro SD card slot: insert micro SD card to store the map or other data.

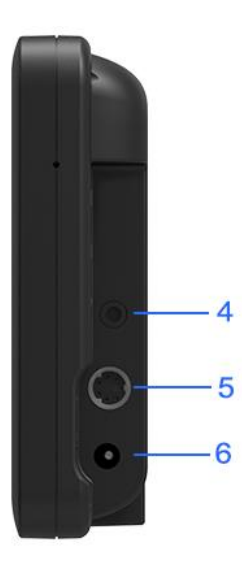

- 4. Earphone jack.
- 5. G-mouse: serial signal input port.
- 6. DC power jack

13-Pin to RS232 line

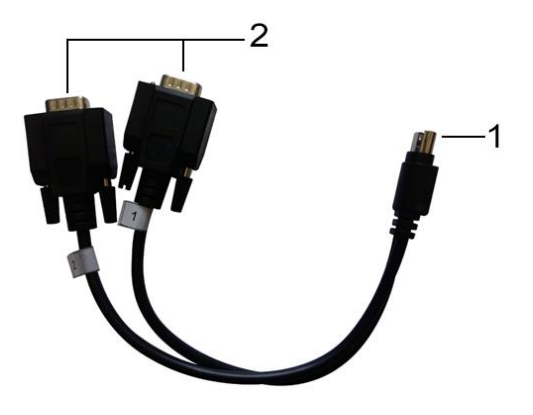

- 1. Signal input interfaces
- 2. RS232 interfaces  $\times 2$

## **Micro SIM Card & Memory Card Instructions**

- In order to avoid damaging of the 3G/4G card & memory card, please insert the card smoothly and push slightly before you draw it out.
- The memory card will be heat after long time working.
- If you don't correctly use the memory card or cut the power when it being read, maybe some data will be damaged.
- If you don't correctly use 3G/4G card or cut the power when it being read, the network will be interrupted.
- If you do not use Micro SD card for a long time, please put it into packing box.

#### Insert the memory card as shown as follows,

- Find the location of the 3G/4G card or memory card slot, part of the metal contacts facing down forward until it snaps into place.
- Insert the 3G/4G card or memory card smoothly to avoid of damaging.
- Please do NOT insert micro SD card into 3G/4G card slot, otherwise, micro SD will be hard to be taken out, and may be damaged.
- ◆ 32G micro SD supported.

# **Basic Operation**

## **Click and Slide**

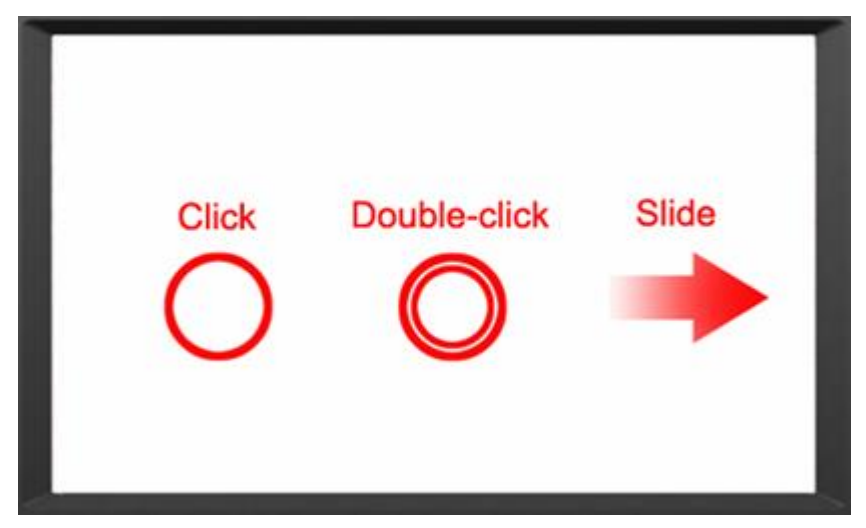

## Long-press and Drag

| Long-press | Drag |
|------------|------|
|            |      |

## Delete

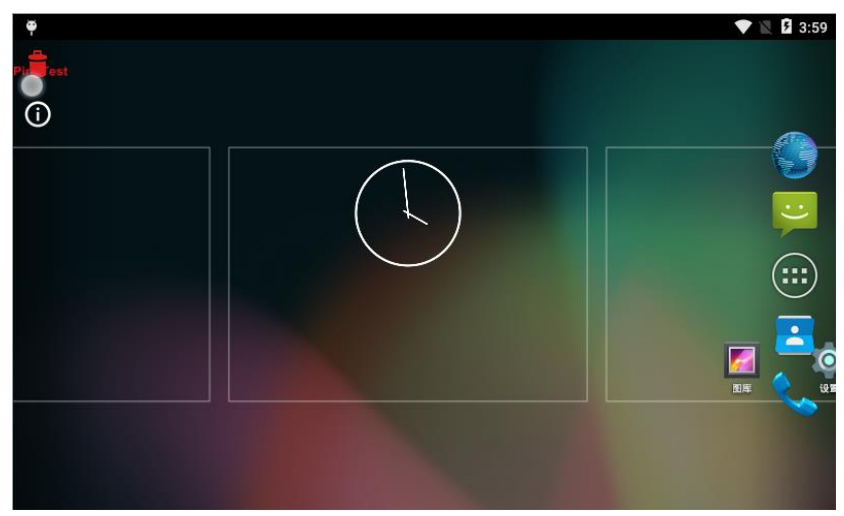

Long-press the application icon, and drag to the Home screen, then drop to the recycle bin on the right to delete this app.

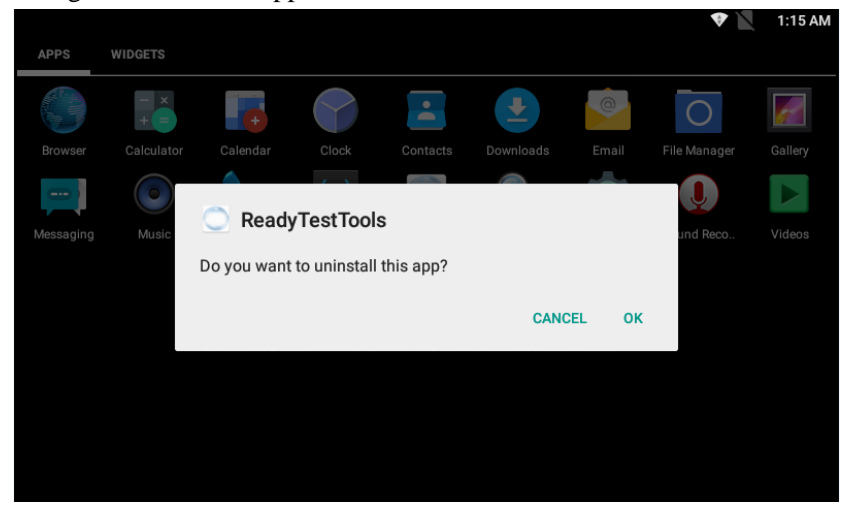

# Menu

## Icon Bar

Icon bar shows on the top of screen.

| lcon | Name    | Description                                     |  |  |  |  |
|------|---------|-------------------------------------------------|--|--|--|--|
|      |         | Wi-Fi signal connection and status of signal    |  |  |  |  |
|      |         | weakness or strength.                           |  |  |  |  |
|      | No SIM  | Icon displayed when no SIM card                 |  |  |  |  |
|      | card    | Icon displayed when no Silvi card.              |  |  |  |  |
|      | Mobile  | Network available but not surf the Internet via |  |  |  |  |
|      | Network | 2G/3G/4G.                                       |  |  |  |  |

| 3G       |                  | Signal connection and status. |
|----------|------------------|-------------------------------|
| 3:25     | Time             | Current time                  |
| 0        | Wi-Fi<br>Hotspot | Wi-Fi Hotspot available       |
| *        | Bluetooth        | Bluetooth available           |
| •        | Position         | GPS positioning               |
| <b>.</b> | Flight<br>Mode   | Flight mode status            |

#### Menu Setting

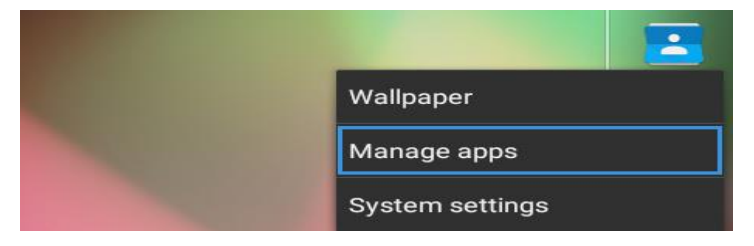

| 2. | Press  | menu  | on   | screen | to | pop-up    | options, | click |
|----|--------|-------|------|--------|----|-----------|----------|-------|
| "N | lanage | apps" | to r | nanage | ap | olication | s.       |       |

2-1. Click "ALL" applications: to view and manage all applications.

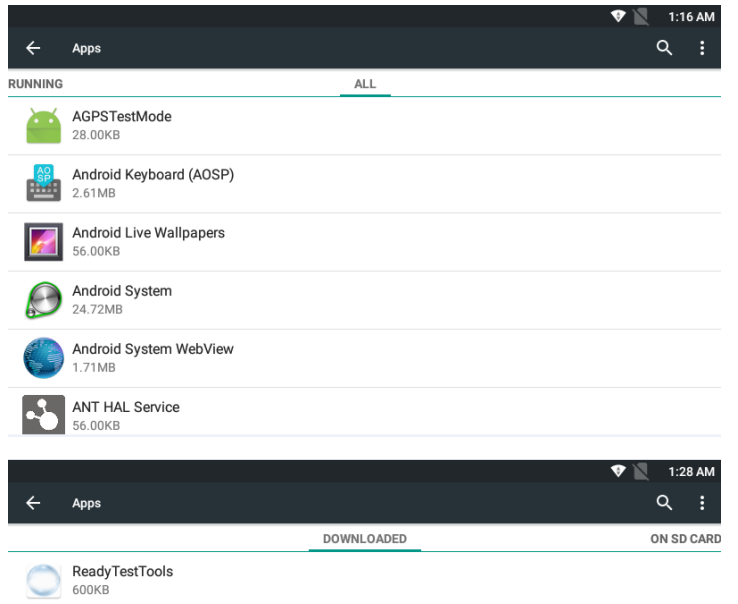

2-2. Left slide to "DOWNLOADED": to view and manage downloaded applications.

| 19 AM         | 🕈 💆 1                                                                                                    |                                                                          |        |
|---------------|----------------------------------------------------------------------------------------------------|--------------------------------------------------------------------------|--------|
| :             | PDS Q SHOW CACHED PROCESSES                                                                                                    | Apps                                                                     | ÷      |
| ALL           | RUNNING                                                                                                    | ARD                                                                      | I SD C |
|               | imory                                                                                                    | e memory                                                                 | Device |
|               |                                                                                                    |                                                                          |        |
| RAM           | em                                                                                                    | System                                                                   | S      |
| RAM           | 68MB of                                                                                                    | Apps                                                                     | A      |
| RAM           | 406MB of                                                                                                    | ree                                                                      | F      |
|               | usage                                                                                                    | AM usage                                                                 | App R  |
| 39MB          | rettings : process and 0 services                                                                                                    | Settin<br>1 proc                                                         | 0      |
| .2MB<br>12:08 | LeadyTestTools 5<br>process and 1 service                                                                                                    | Ready<br>1 proc                                                          | 0      |
| R<br>R<br>39  | Im 412MB of 68MB of 68MB of 406MB of 406MB of 2000 and 2000 and 20000 and 2000 and 2 | System<br>Apps<br>Free<br>AM usage<br>Settin<br>1 proc<br>Read<br>1 proc | App R  |

2-3. Slide to "RUNNING": to view and manage running applications.

3. Click "Wallpaper" to launch wallpaper.

3-1. Choose favorite wallpaper.

- Choose wallpaper from
- **-** W

Wallpapers

Gallery

**F** 

100

Live Wallpapers

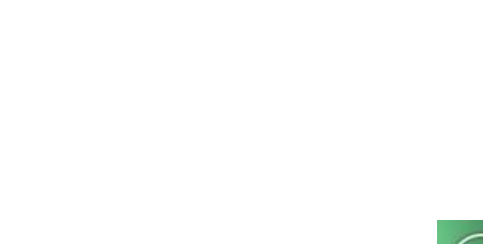

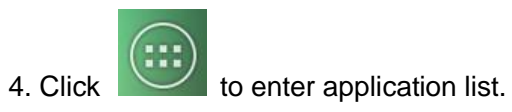

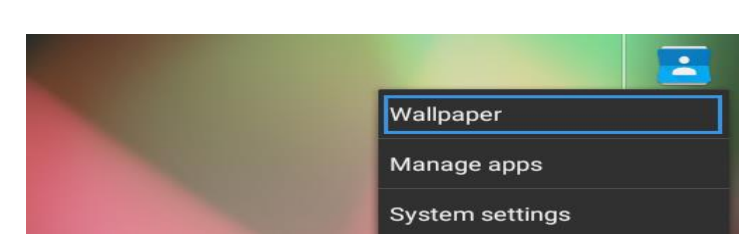

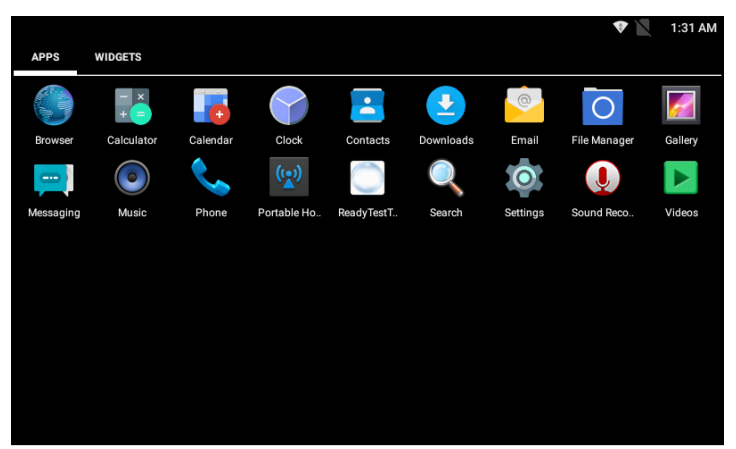

4-1. Apps will be displayed in the application list after installed. Click related icon to enter application.

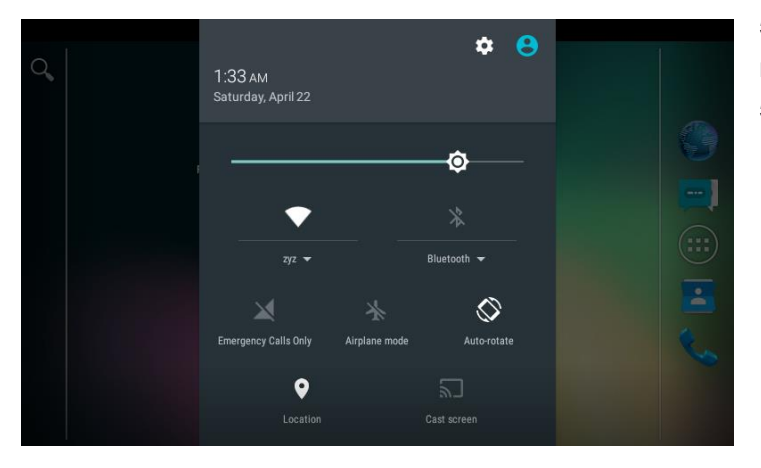

- 5. Drop down from the top of the screen to enter notification bar.
- 5-1. The notification bar shows system, running and error notice.

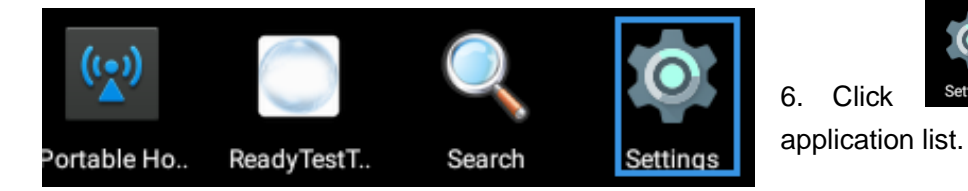

|        |                      |   | V 🕅        | 1:34 AM  |
|--------|----------------------|---|------------|----------|
| Settin | ngs                  |   |            | <u>م</u> |
| Wirel  | ess & networks       |   |            |          |
| •      | WLAN                 | * | Bluetooth  |          |
| ¢      | Ethernet             | 0 | Data usage |          |
|        | More                 |   |            |          |
| Devic  | e                    |   |            |          |
| Fn     | Buttons              | • | Display    |          |
| ¢.     | Sound & notification | : | Storage    |          |
| Wirele | ss & networks        |   |            |          |
| •      | WLAN                 | * | Bluetooth  |          |
|        | Ethernet             | 0 | Data usage |          |
|        | More                 |   |            |          |
|        |                      |   |            |          |
| Devic  | e                    |   |            |          |
| Fn     | Buttons              | • | Display    |          |
| ¢      | Sound & notification |   | Storage    |          |
| *      | Anne                 |   | Users      |          |

| Personal |                  |   |                |  |  |
|----------|------------------|---|----------------|--|--|
| 2        | System profiles  | • | Location       |  |  |
| ô        | Security         | 8 | Accounts       |  |  |
|          | Language & input | 0 | Backup & reset |  |  |

Settings

to launch setting in the

6-1. Setting according to users' needs. Click search icon to search function options on the upper right corner of screen.

6-1-1. To set Wi-Fi, Bluetooth, mobile network and other functions in "Wireless & networks" option.

6-1-2. To view and set brightness, sleep time, font, rotation, notification, TF card, USB flash disk and other functions in "Device" option.

6-1-3. To manage position, screen lock, password, account, language, input and other functions in "Personal" option.

| A               |                                    |   |               | 🕈 🔟 | 1:38 AM |
|-----------------|------------------------------------|---|---------------|-----|---------|
| ÷               | Backup & reset                     |   |               |     | ۹       |
| Persor          | al data                            |   |               |     |         |
| Facto<br>Erases | y data reset<br>all data on tablet |   |               |     |         |
|                 |                                    |   |               |     |         |
|                 |                                    |   |               |     |         |
|                 |                                    |   |               |     |         |
|                 |                                    |   |               |     |         |
|                 |                                    |   |               |     |         |
|                 |                                    |   |               |     |         |
|                 |                                    |   |               |     |         |
|                 |                                    |   |               |     |         |
| Syster          | n                                  |   |               |     |         |
| 0               | Date & time                        | ŧ | Accessibility |     |         |

{ } Developer options

ē

(j)

Printing

About tablet

- 6-1-4. When unrecovered problems occurred, try to click "Backup & reset" and "Factory data reset" then follow the instructions. Device will delete settings and applications after restart, and restore to factory defaults.
  (Please backup all important files before reset. Otherwise files will be deleted automatically and restore to factory defaults.)
- 6-1-5. To set date & time and accessibility in "System" option; Do NOT operate if unfamiliar with "Developer options"!
- 6:35 AM Settings Wireless & networks WLAN \* Bluetooth 0 Ethernet Data usage ... More Device Fn Buttons Ð Display Sound & notification Storage 1 6:35 AM a 4 Ethernet Ethernet configuration Configure Ethernet devices
- 7. To manage, modify DHCP or static IP and proxy settings in "Ethernet" option.

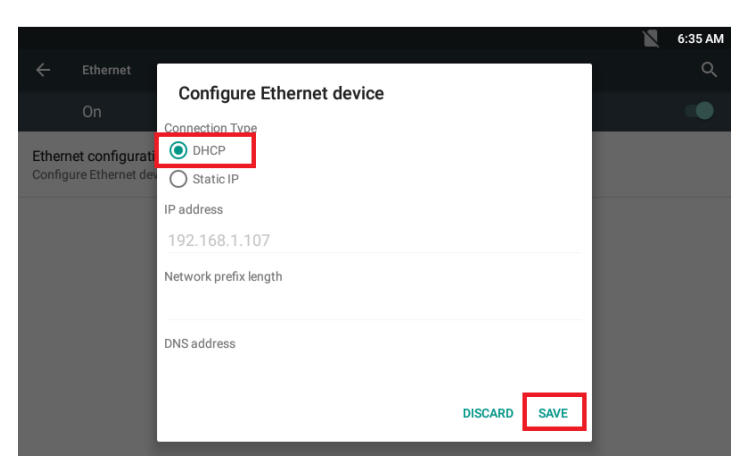

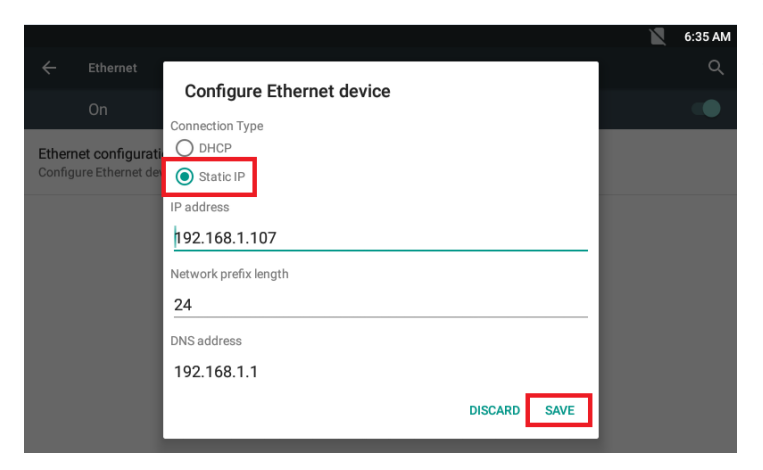

7-1. Network IP default for dynamic IP access or DHCP.

7-2. Optional static IP access to the static IP.

# Accessories

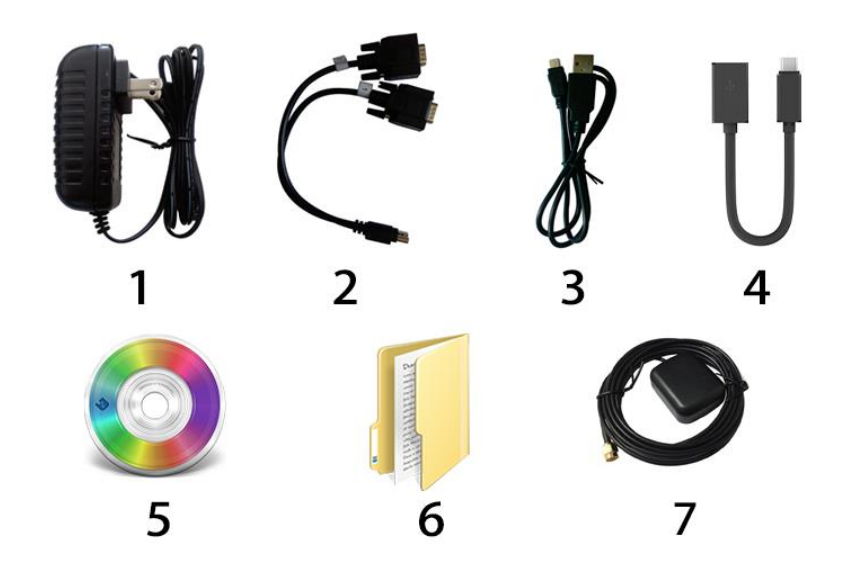

| DC adapter            | 1 piece |
|-----------------------|---------|
| P/S 2 to RS232 cable  | 1 piece |
| Mini USB cable        | 1 piece |
| OTG to USB            | 1 piece |
| CD drive              | 1 piece |
| Manual                | 1 copy  |
| GPS (4G version only) | 1 piece |

# **Trouble shooting**

## \* System problem

#### Power source problem

Unable to boot

- Check whether the power connection is correct or not.
   One end of AC to DC adapter connects to DC power input, the other end connects to power source socket.
- 2. Bad connection Check every connection and socket of power source
- Screen problem

- 1. The screen has no picture
- 2. Click function, the implementation time is too long but unable to activate.
- 3. In the switching process the image appears defer and standstill, and unable to switch image smoothly.

#### If the unit has any above-mentioned problem, please

#### restart your system.

- 4. Incorrect responding to the touch click on screen. Please carry out calibration to touch screen. (see about [Touch screen calibration] explanation.)
- 5. The display screen is misty Check that if the display screen surface has dust filth. Please simply wipe with clean and soft cloth to keep the brightness of surface.

#### Note: due to constant effort to improve products and product

features, specifications may change without notice.